# **ZCM-42 PROGRAMATOR CZASOWY USTAWIANY PRZEZ Wi-Fi**

### **INSTRUKCJA OBSŁUGI**

za/el

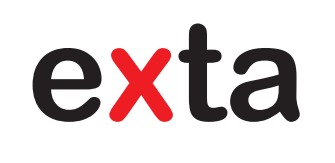

#### **OPIS**

Programator ZCM-42 służy do realizacji funkcji czasowych w układach automatyki i sterowania Umożliwia on sterowanie podłączonymi do wyjść obciążeniami w zależności od godziny i dnia tygodnia oraz godziny wschodu i zachodu słońca (z uwzględnieniem informacji o współrzędnych geograficznych miejsca zainstalowania programatora, aktualnej daty oraz ustawionego prze-sunięcia czasowego). Programator pozwala również na ustawienie zdarzeń jednorazowych wywoływanych w konkretnym dniu roku oraz umożliwia zdefiniowanie wyjątków (przedziałów czasu, w których sterowanie odbywa się inaczej niż jest to ustawione w programach tygodniowych i astronomicznych). Możliwe jest zaprogramowanie po 80 zdarzeń każdego typu (tygodniowych, astronomicznych, jednorazowych i wyjątków) przy czym niewątpliwą zaletą programatora jest fakt, że nie są to pary ON/OFF, a niezależne zdarzenia co pozwala na niezwykle elastyczne sterowanie podłączonymi urządzeniami - można na przykład załączyć urządzenie korzystając z funkcji astronomicznej natomiast wyłączyć korzystając z funkcji tygodniowej. W urządzeniu znajduje sie moduł Wi-Fi dzieki temu konfiguracia odbywa się przez stronę internetową. Programator wyposażony jest w bezbateryjne podtrzymanie nastaw po zaniku napięcia zasilania oraz możliwość exportu/importu zapisanych harmonogramów.

# CECHY

- sterowanie w zależności od godziny i dnia tygodnia oraz godziny wschodu i zachodu słońca,
- możliwość ręcznego przesunięcia obliczonego czasu wschodu i zachodu słońca,
- · możliwość programowania zdarzeń jednorazowych oraz wyjątków,
- nastawa parametrów przez stronę internetową poprzez moduł Wi-Fi
- brak konieczności instalowania iakiejkolwiek aplikacji,
- bezbateryjne podtrzymanie nastaw.

ZAMEL Sp. z o.o. niniejszym oświadcza, że typ urządzenia radiowego ZCM-42 jest zgodny z dyrektywą 2014/53/UE. Pełny tekst deklaracji zgodności UE jest dostępny pod następującym adresem internetowym: www.zamel.com

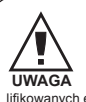

Urządzenie należy podłączyć do sieci jednofa-zowej zgodnie z obowiązującymi normami. Spo-sób podłączenia określono w ninejszej instrukcji. Czynności związane z: instalacją, podłączeniem i regulacją powiny być wykonywane przez wykwa-lifikowanych elektryków, którzy zapoznali się z instrukcją obsługi i funkcjami urządzenia. Demontaż obudowy powoduje utratę warancji oraz stwarzą niebezpieczeństwo ponażejna przedem

Hunkçalmi urządzenia. Demoniaż obudowy powoduje unatę gwarancji orzą stwarza niebezpieczeństwo porażenia prądem. Przed rozpoczęciem instalacji należy upewnić się czy na prze-wodach przyłączeniowych nie występuje napięcie. Do instalacji należy użyć wkrętaka krzyżowego o średnicy do 3,5 mm. Na po-prawne działanie ma wpływ sposób transportu, magazynowania i użytkowania urządzenia jest niewskaza-na w następujących przypadkach: brak elementów składowych, uszkodzenie urządzenia jest niewskaza-na w następujących przypadkach: brak elementów składowych, uszkodzenie urządzenia lub jego deformacje. W przypadku nie-prawidłowego funkcjonowania należy zwrócić się do producenta.

Nie wyrzucać tego urządzenia do śmietnika razem z innyn odpadami! Aby uniknąć szkodliwego wpływu na środowisi naturalne i zdrowie ludzi, zużyte urządzenie należy składować w miejscach do tego przeznaczonych. Elektrośmieci pochodzące z gospodarstwa domowego można oddać bezpłatnie i w dowolnej ilości do utworzonego w tym celu punktu zbierania, a także do sklepu przy okazji dokonywania zakupu nowego sprzętu

#### **ZAMEL** Sp. z o.o.

ul. Zielona 27, 43-200 Pszczyna, Poland tel. +48 32 210 46 65, fax +48 32 210 80 04 www.zamel.com, e-mail: marketing@zamel.pl

# DANE TECHNICZNE

| Znamionowe napięcie zasilania:                   | 230 V AC 50 / 60 Hz                                                                                                    |  |
|--------------------------------------------------|----------------------------------------------------------------------------------------------------|--|
| Tolerancja napięcia zasilania:                   | -15 ÷ +10 %                                                                                                    |  |
| Znamionowy pobór mocy:                           | 0,75 W - Wi-Fi nieaktywne<br>0,85 W - Wi-Fi aktywne<br>1,4 W - załączony jeden przekaźnik<br>2 W - załączone dwa przekaźniki |  |
| Transmisja:                                      | Wi-Fi 2.4 GHz b/g/n                                                                                                    |  |
| Zasięg działania:                                | 100 m w terenie otwartym*                                                                                                    |  |
| Moc nadawania:                                   | ERP < 20 mW                                                                                                    |  |
| Sygnalizacja napięcia zasilania / statusu Wi-Fi: | dioda LED (kolor zielony)                                                                                                    |  |
| Liczba wyjść:                                    | 2                                                                                                    |  |
| Sygnalizacja stanu wyjść:                        | 2 x dioda LED (kolor czerwony)                                                                                               |  |
| Parametry styków przekaźnika:                    | 2 x NO/NC 16 A / 250 V AC (inrush: 111 A / 20 ms)                                                                            |  |
| Liczba wejść:                                    | 2                                                                                                    |  |
| Współpraca z łącznikami:                         | monostabilne (odbijające), bistabilne                                                                                        |  |
| Programy:                                        | atronomiczny, tygodniowy, roczny, wyjątki                                                                                    |  |
| Liczba programów:                                | po 80 każdego rodzaju                                                                                                    |  |
| Podtrzymanie nastaw:                             | superkondensator - czas podtrzymania 24h                                                                                     |  |
| Temperatura pracy:                               | -10 ÷ +55 °C                                                                                                    |  |
| Pozycja pracy:                                   | dowolna                                                                                                    |  |
| Mocowanie obudowy:                               | Szyna TH35                                                                                                    |  |
| Stopień ochrony obudowy:                         | IP20                                                                                                    |  |
| Liczba zacisków przyłączeniowych:                | 10                                                                                                    |  |
| Przekrój przewodów przyłączeniowych              | 0,2 ÷ 2,5 mm²                                                                                                    |  |
| Kategoria przepięciowa:                          | 11                                                                                                    |  |
| Stopień zanieczyszczenia:                        | 2                                                                                                    |  |
| Wymiary:                                         | obudowa dwumodułowa 90x35x66 mm                                                                                              |  |
| Waga:                                            | 163 g                                                                                                    |  |

\*Podany zasięg działania dotyczy przestrzeni otwartej, czyli warunków idealnych, bez przeszkód. Jeżeli pomiędzy nadajnikiem a odbiorni-kiem znajdują się przeszkody, należy przewidzieć zmniejszenie zasięgu działania odpowiednio dla: cegła od 10 do 40%, drewna i gipsu od 5 do 20%, betonu zbrojonego od 40 do 80%, metalu od 90 do 100%, szkła od 10 do 20%. Negatywny wpływ na zasięg działania mają też napowietrzne i podziemne linie energetyczne dużej mocy oraz nadajniki telefonii komórkowej umieszczone w bliskiej odległości urządzeń.

WYGLAD

| Zaciski zasilania L, N                       |                                                 | Zaciski wejściowe IN1, IN2   |
|----------------------------------------------|-------------------------------------------------|------------------------------|
|                                              | L N IN1 IN2                                     |                              |
| Sygnalizacja zasilania /<br>aktywności Wi-Fi |                                                 |                              |
| Przycisk aktywacji /<br>dezaktywacji Wi-Fi   |                                                 | Gniazdo anteny               |
| Sygnalizacja stanu przekaźników              | SSID. ZCM.42-XXXX<br>IP: 192.168.4.1<br>CH1 CH2 | CE                           |
|                                              | 12 11 14 24 21 22                               |                              |
| Zaciski wyjściowe 12, 11, 14                 | 000 000                                         | Zaciski wyjściowe 24, 21, 22 |

# SCHEMAT PODŁĄCZENIA

UWAGA! Podłączenia sterownika ZCM-42 do sieci jednofazowej należy wykonać zgodnie z obowiązującymi normami. Czynności związane z instalacją, podłączeniem i regulacją powinny być wykonane przez wykwalifikowanych elektryków, którzy zapoznali się z instrukcją obsługi i funkcjami urządzenia.

- Rozłączyć obwód zasilania bezpiecznikiem, wyłącznikiem nadmiarowoprądowym lub rozłącznikiem izolacyjnym przyłączonymi do odpowiedniego obwodu.
- 2. Sprawdzić odpowiednim przyrządem stan beznapięciowy na przewodach zasilających.
- Podłączyć urządzenie ZCM-42 zgodnie ze schematem podłączenia.
   Załaczyć napiecie zasilające.
- 5. Skonfigurować urządzenie (patrz KONFIGURACJA URZĄDZENIA).
- 6. Sprawdzić poprawność działania.

# KONFIGURACJA URZĄDZENIA

Jeżeli po podłączeniu urządzenia do zasilania dioda U/STATUS jest wygaszona należy wcisnąć i przytrzymać przez około 3s przycisk Wi-Fi co spowoduje, że w programatorze aktywowany zostanie moduł Wi-Fi. Następnie na urządzeniu mobilnym należy wyszukać na liście dostępnych sieci Wi-Fi, sieć o nazwie zaczynającej się od ZCM-42-XXXX i połączyć się z nią wpisując odpowiednie hasło (domyślnie: zamel123). W kolejnym kroku w polu adresu przeglądarki internetowej wpisujemy 192.168.4.1 co przenosi nas do "Strony Głównej" programatora ZCM-42 (rysunek 1) gdzie wyświetlane są informacje o aktualnej wersji oprogramowania, data, czas, godzina wschodu i zachodu słońca oraz współrzędne geograficzne. Poniżej znajdują się przyciski umożliwiające załączenie / wyłączenie przekaźników. Pasek na samym dole umożliwia przełączanie się pomiędzy poszczególnymi zakładkami.

Nø

Druga zakładka odpowiada za kontrolę harmonogramów (rysunek 2). U samej góry wybieramy rodzaj harmonogramu, poniżej pojawiają się po kolei zapisane harmonogramy danego typu wraz z informacją kiedy dany harmonogram zostanie wyzwolony oraz jaką czynność wywoła. Użytkownik ma możliwość włączenia / wyłączenia każdego harmonogramu oraz jego usunięcia. Naciskając znajdujący się w prawym dolnym rogu przycisk "+" przechodzimy do okna dodawania harmonogramów. U samej góry znajduję się pole wyboru typu harmonogramu (do wyboru mamy: jednorazowy, tygodniowy, astronomiczny oraz wyjątek). Kolejne pola zależą od dokonanego wyboru. Dla harmonogramów jednorazowych do ustawienia mamy datę i godzinę, dla tygodniowych dzień tygodnia i godzinę, dla astronomicznych dzień tygodnia, zdarzenie (wschód lub zachód słońca) i przesunięcie czasowe (w zakresie -120 do 120 minut). Dla wyjątków możemy zdefiniować datę oraz zakres godzin w jakich wyjątek ma obowiązywać. Ostatnim elementem, który należy zdefiniować przed zapisaniem harmonogramu / wyjątku jest czynność jaka ma być wykonana - do wyboru mamy włączenie / wyłączenie pojedynczego przekaźnika lub obu przekaźników, włączenie przekaźnika na określony czas oraz dla wyjątków działanie według harmonogramów jednorazowych. Po dokonaniu wszystkich nastaw naciskamy "Dodaj harmonogram" / "Dodaj wyjątk".

Trzecia zakładka służy do eksportowania / importowania harmonogramów (rysunek 3). Naciśnięcie przycisku "Eksportuj" powoduje zapisanie wszystkich harmonogramów w pamięci urządzenia, z którego dokonujemy konfiguracji. Plik o nazwie "export.zcnf" zapisywany jest w domyślnej lokalizacji dla plików pobieranych z poziomu przeglądarki. Aby zaimportować wcześniej zapisane harmonogramy należy najpierw wskazać plik, w którym się one znajdują a następnie wybrać przycisk "Importuj".

Czwarta zakładka (rysunek 4) odpowiada za ustawienia czasu (data, godzina), współrzędnych geograficznych (potrzebnych do obliczania godziny wschodu i zachodu słońca) oraz nastaw związanych z Wi-Fi, konfiguracją wejść i wyborem języka. W sekcji ustawień Wi-Fi można zmienić hasło do sieci Wi-Fi programatora, wpisać SSID i hasło dostępnego routera oraz wykonać aktualizację oprogramowania. W sekcji konfiguracji wejść można dla każdego

wejścia ustawić parametr "Czas łącznika", który definiuje na jaki okres czasu (w minutach) zostanie załączony odpowiadający danemu wejściu przekaźnik (czas "0" oznacza, że przekaźnik nie zostanie automatycznie wyłączony). Możliwy do zdefiniowania w tej sekcji parametr "Tryb czasowy" (nastawiany w sekundach) pozwala wybrać na jaki czas harmonogramy działające w trybie czasowym będą załączały przekaźniki. W zakładce ustawień możliwe jest również dokonanie wyboru języka interfejsu użytkownika.

Aby przywrócić zegar do ustawień fabrycznych należy przytrzymać przez 10s przycisk aktywacji / dezaktywacji Wi-Fi. (UWA-GA: usunięte zostaną również wszystkie zapisane harmonogramy).

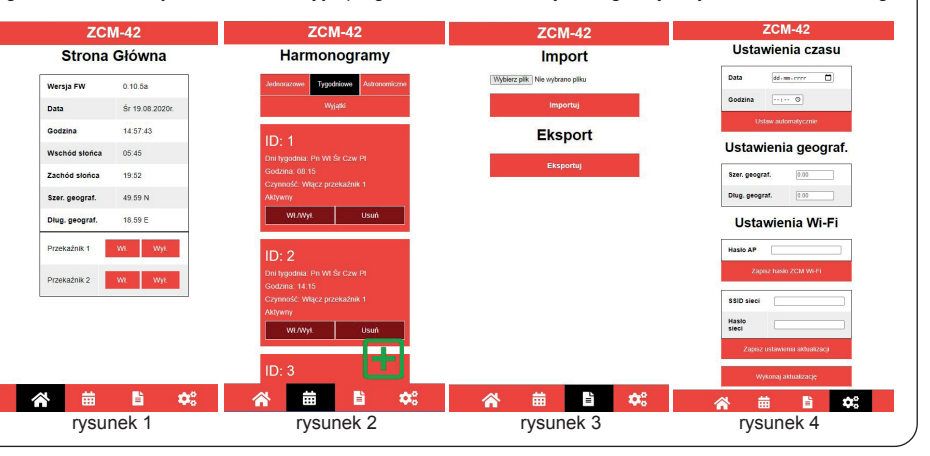

# **AKTUALIZACJA OPROGRAMOWANIA**

Programator ZCM-42 pozwala na zdalną aktualizację oprogramowania, do przeprowadzenia której potrzebny jest router z dostępem do internetu. W ustawieniach programatora należy wprowadzić nazwę sieci SSID oraz hasło dostępnego routera a następnie zapisać ustawienia aktualizacji. W kolejnym kroku wybieramy przycisk "Wykonaj aktualizację" co spowoduje, że programator ZCM-42 spróbuje połączyć się z Wi-Fi routera i sprawdzi czy dostępna jest aktualizacja oprogramowania po czym rozpocznie pobieranie i aktualizację. Po zakończeniu całego procesu nastąpi automatyczny restart programatora i powrót do normalnej pracy.

# KARTA GWARANCYJNA Producent udziela 24 miesięcznej gwarancji 1. ZAMEL Sp. z o.o. udziela 24- miesięcznej gwarancji na sprzedawane towary. 2. Gwarancją ZAMEL Sp. z o.o. udziela 24- miesięcznej gwarancji na sprzedawane towary. 3. mechaniczne uszkodzenia powstałe na skutek wadliwie wykonanego montażu lub eksploatacji wyrobów ZAMEL Sp. z o.o., 9. uszkodzenia powstałe na skutek wadliwie wykonanego montażu lub eksploatacji wyrobów ZAMEL Sp. z o.o., 9. uszkodzenia powstałe na skutek wadliwie wykonanego montażu lub eksploatacji wyrobów ZAMEL Sp. z o.o., 9. uszkodzenia powstałe na skutek jakichkolwiek przeróbek dokonanych przez KUPUJĄCEGO lub osoby trzecie a odnoszących się do wyrobów będących przedmiotem sprzedaży. 0. uszkodzenia wynikające z działania siły wyższej lub innych zdarzeń losowych, za które ZAMEL Sp. z o.o. nie ponosi odpowiedział-ności. 3. Wszelkie roszczenia z tytułu gwarancji KUPUJĄCY zgłosi w punkcie zakupu lub firmie ZAMEL Sp. z o.o. na piśmie po ich stwierdze-nu. • ZAMEL Sp. z o.o. zobowiazuje się do rozpatrywania reklamacji zgodnie z obowiązującymi przepisami prawa polskiego. • ZWDEL Sp. z o.o. zobowiazuje się do rozpatrywania reklamacji zgodnie z obowiązującymi przepisami prawa polskiego. • Wybór formy załatwiar reklamacji ne wyłącza, nie ogranicza ani nie zawiesza uprawnień KUPUJĄCEGO wynikających z przepisów o rękojmi za wady rzeczy sprzedanej.

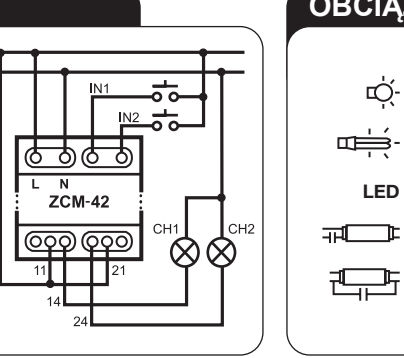

### OBCIĄŻALNOŚĆ

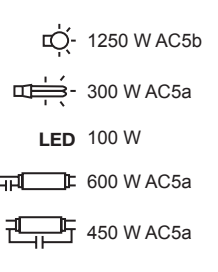